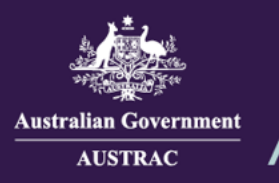

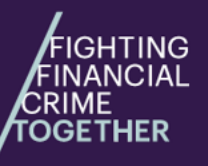

# Quick Reference Guide: How to Enrol a Business

(ATRC1001E)

You must enrol with AUSTRAC if you provide any designated services. You must enrol within 28 days of providing a designated service by using AUSTRAC's enrolment form.

Please refer to the ABPF guide (https://www.austrac.gov.au/business/how-comply-guidance-andresources/quidance-resources/austrac-business-profile-form-abpf-guides) for further guidance on enrolling your business with AUSTRAC. This guide will show you how to enrol if you are new to AUSTRAC Online or if you are an existing AUSTRAC Online user.

Having these details ready will help you fill out the form guickly:

· legal name of the business you want to enrol

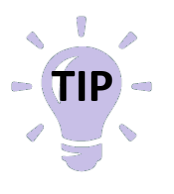

- registration numbers such as ABN, ACN, AFSL (Australian Financial Service Licence) and ACLN (Australian Credit Licence Number) if you have them
- registration details, if your business is registered in a foreign country
- the structure of your business
- · contact details for your business
- · the designated services your business provides
- financial statements for the most recent financial year

#### Enrolling a business for <u>new users</u>

- 1. There are two ways you can access the enrolment form:
  - a) Navigate to https://online.austrac.gov.au and click New business sign up.

| Australian Government<br>Australian Transaction Reports<br>and Analysis Centre                                                                                                    | AUSTRAC Online                                                                                                    |  |
|----------------------------------------------------------------------------------------------------|----------------------------------------------------------------------------------------------------|--|
| User Name                                                                                                    | If you are unable to log in, reset your password<br>using the 'Forgot your password?' link. Wait 5<br>minutes then try logging on again. |  |
| Password                                                                                                    | If you experience further difficulties, call or email the AUSTRAC Contact Centre for assistance.                                         |  |
| LOG IN                                                                                                    | New businesses<br>sign up                                                                                                    |  |
|                                                                                                    |                                                                                                    |  |
| If you require assistance, please contact the AUSTRAC Contact Center on renal <u>contest@heaters area</u><br>Physites Australia (1100 01 201 - Physiemanologue) 413 2020 0005<br>If you need a location to end or you have Location Australia (1100 - 100 - |                                                                                                    |  |
| © Commonwealth of Australia AUSTRAC 2008<br>AUSTRAC   Copyright   Privacy: Policy   Disclaimer                                                                                                    |                                                                                                    |  |

b) Navigate to <u>https://www.austrac.gov.au/business/new-to-austrac/enrol-or-register</u> in your browser.

1

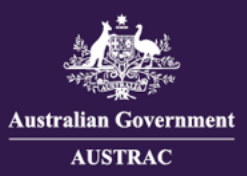

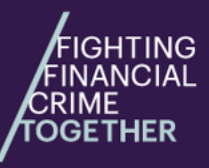

Quick Reference Guide: **How to Enrol a Business** (ATRC1001E)

#### 2. Select AUSTRAC Business Profile Form (ABPF).

| Enrol or register Home / Business / New to AUSTRAC / Enrol or register                                               |                                                                                                    |  |
|----------------------------------------------------------------------------------------------------|----------------------------------------------------------------------------------------------------|--|
| Rusiness                                                                                                    |                                                                                                    |  |
| New to AUSTRAC  Check if you need to enrol or register                                                               | Enrol, register or create an online account<br>To enrol and create an online account with AUSTRAC, complete the AUSTRAC Business Profile Form<br>(ABPF) online.                                                                                                    |  |
| Enrol or register<br>Who and what we regulate<br>Your obligations<br>The geographical link requirement<br>E-learning | AUSTRAC Business Profile Form (ABPF) →<br>When completing the form, you can save your progress and return to the form for up to two weeks.<br>Once you have submitted your ABPF form, you will receive an email with details on how to access your<br>AUSTRAC Online account.<br>The form is compatible with most common modern browsers. |  |

3. The enrolment form will open in a new tab. After reading the introduction section, click **START** to proceed to the next section, 'My profile'.

| Form ATRC1001E (Jan 2025)         | this form will be used as the user identifier (ID) for accessing AO and a temporary password will be emailed to that address. AO can be accessed at <u>https://online.austrac.gov.au</u> .                                                                                                    |
|-----------------------------------|----------------------------------------------------------------------------------------------------|
| Search in the form                | Further assistance                                                                                                    |
| Introduction     Business profile | If you need assistance in completing the form or for help regarding your obligations under the <i>Anti-Money</i><br><i>Laundering and Counter-Terrorism Financing Act 2006</i> (Cth) (AML/CTF Act), please email the AUSTRAC Contact<br>Centre at <u>contact@austrac.gov.au</u> <sup>@</sup> or phone <b>1300 021 037</b> (a local call within Australia) or + <b>61 299500055</b>                                                                                                    |
| Designated services               | (international charges may apply).<br>National Relay Service (within Australia)                                                                                                    |
| Industry contribution             | TTY or computer with modem users: phone <b>133 677</b> and ask for <b>1300 021 037</b> .<br>Speak and listen (speech to speech relay) users: phone <b>1300 555 727</b> and ask for <b>1300 021 037</b> .                                                                                                    |
| 🗾 Other details                   | Translator service                                                                                                    |
| Summary and review                | To access the translator service, please call the Translation and Interpretation (TIS) National service on <b>131 450</b> and ask for the AUSTRAC Contact Centre on <b>1300 021 037</b> .                                                                                                    |
| Declaration and submit            | Privacy notice         The information collected in this form will be used for the purposes of the Reporting Entity Roll, Remittance Sector Register and/or the Digital Currency Exchange Register and for lawful purposes under the Anti-Money Laundering and Counter-Terrorism Financing Act 2006 (Cth) (AML/CTF Act), Anti-Money Laundering and Counter-Terrorism Financing Act 2010 (No.1) (Cth) (AML/CTF Rules). Australian Transaction Reports and Analysis Centre Industry Contribution Act 2011 (Cth), Australian Transaction Reports and Analysis Centre Industry Contribution Act 2011 (Cth), Australian Transaction Reports and Analysis Centre Industry Contribution Act 2011 (Cth), and the Privacy Act 1988 (Cth) (Privacy Act).         AUSTRAC's Privacy Policy <sup>©</sup> and Privacy Statement <sup>®</sup> provide further information regarding AUSTRAC's privacy policies and practices.         10         You may have obligations under the Privacy Act and should consider whether you notify each individual whose details are included in this form, that their details have been submitted to AUSTRAC in accordance with the AML/CTF Act and the AML/CTF Rules. |
|                                   | START                                                                                                    |

Email: contact@austrac.gov.au

L Domestic: 1300 021 037

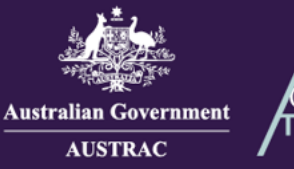

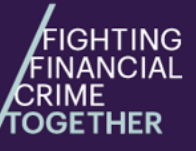

## Quick Reference Guide: **How to Enrol a Business** (ATRC1001E)

4. Enter your email address. This will be used to create your business's AUSTRAC Online account. Click **SEND VERIFICATION EMAIL**.

| Australian Government | AUSTRAC Business Profile Enrolment                                |                                                                                                    |  |
|-----------------------|-------------------------------------------------------------------|----------------------------------------------------------------------------------------------------|--|
|                       | Form ATRC1001E (Jan 2025)<br>Search in the form                   | OFFICIAL: Sensitive (when complete) My profile                                                                                                    |  |
|                       | <ul><li>Introduction</li><li> My profile</li></ul>                | AUSTRAC require a valid email address for enrolment. Please provide your email address and click the 'send verification email' button                                                                                                    |  |
|                       | <ul> <li>Business profile</li> <li>Designated services</li> </ul> | O         AUSTRAC recommends not using a general or shared email address.           This email address will become your user identifier and will be used to receive your confidential password information to access the Business's AUSTRAC Online account. |  |
|                       | <ul> <li>Industry contribution</li> <li>Other details</li> </ul>  | Email address                                                                                                    |  |
|                       | Summary and review Declaration and submit                         | SEND VERIFICATION EMAIL                                                                                                    |  |

5. Check your email inbox and find the verification email from <u>contact@austrac.gov.au</u>. Click on the **Verify** link in the email which will open up the enrolment form.

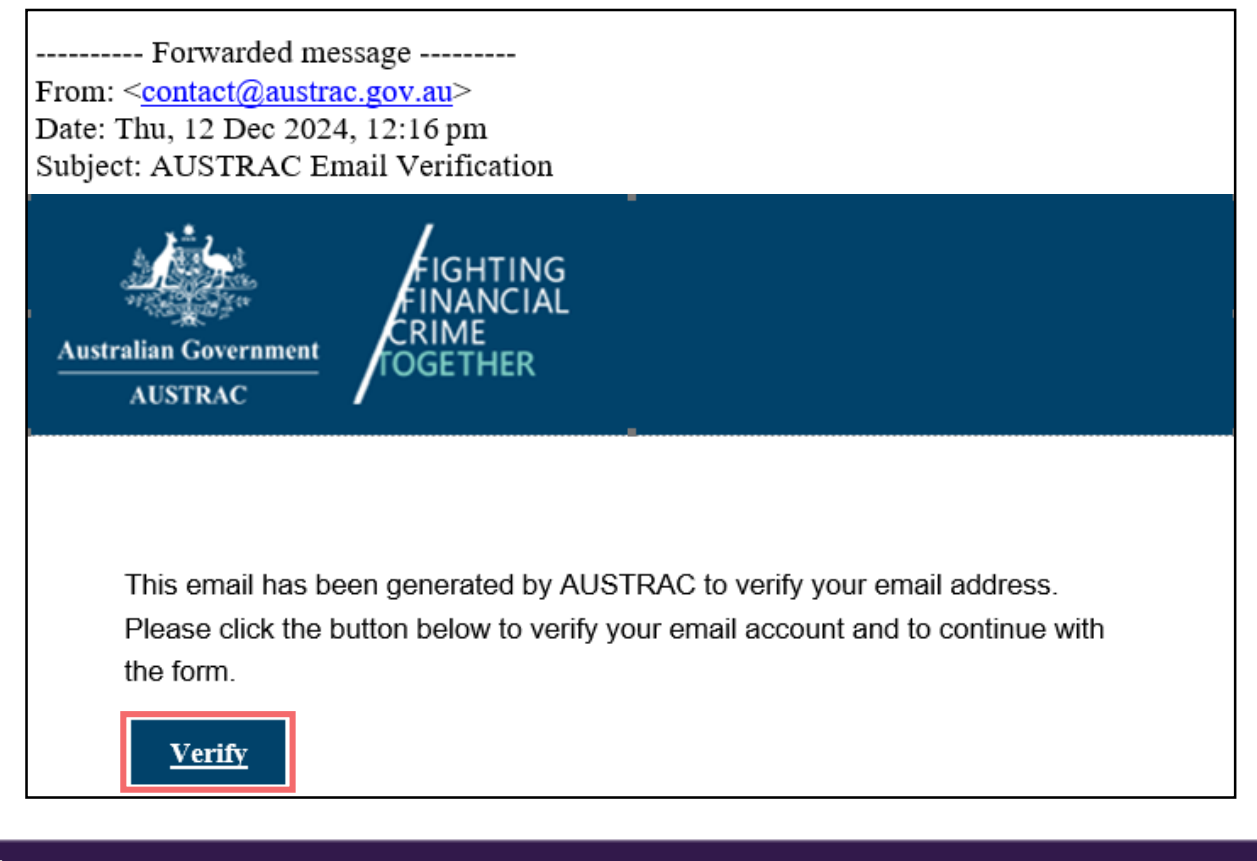

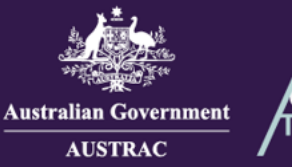

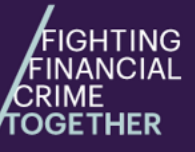

# **Quick Reference Guide:** How to Enrol a Business

(ATRC1001E)

6. Complete the remaining sections on the form. Note: Any sections that are incomplete are indicated with a red exclamation mark **!**.

|                                                           | Business details                                                                                                    |
|-----------------------------------------------------------|----------------------------------------------------------------------------------------------------|
| Form ATRC1001E (Jan 2025) Search in the form Introduction | In this section you are required to provide general information about your business that is used for the Reporting<br>Entity Roll. For Remittance Service providers and Digital Currency Exchange providers, the information is also used<br>for the Remittance Sector Register and Digital Currency Exchange Register respectively. |
| Business profile 🗸                                        | What is the legal name of the person applying for enrolment (hereafter referred to as 'the business')? 🕥                                                                                                    |
| Designated services                                       | Type name, ABN, ACN/ARBN to start search                                                                                                    |
| industry contribution                                     | Manually enter business details                                                                                                    |
|                                                           | You must provide all the business's registration numbers if you have them AFSI (Australian Financial Service Licence)                                                                                                    |
| Summary and review                                        | Not applicable                                                                                                    |
| <u> Declaration</u> and submit                            | ACLN (Australian Credit Licence Number)                                                                                                    |
|                                                           | Is the business incorporated outside of Australia?          YES       NO         Does the business operate (or propose to operate) under a business name that is different to the legal name?         YES       NO                                                                                                    |
|                                                           | BACK SAVE & CONTINUE                                                                                                    |

7. When you reach the summary and review section, review everything that you entered in the previous sections. Click on the Edit buttons to make any changes. When you are ready to progress to the declaration page, click SAVE & CONTINUE.

| Summary and review     Declaration and submit | What do you do?<br>We have listed the most common industries that provide designated services. Select the one that best<br>describes your business. Choose 'Other' if you don't see what you do here.<br>Not provided |
|-----------------------------------------------|----------------------------------------------------------------------------------------------------|
|                                               | Designated services                                                                                                    |
|                                               | Industry contribution                                                                                                    |
|                                               | Based on your answers to previous questions, this section is not required.                                                                                                    |
|                                               | Other details                                                                                                    |
|                                               | BACK SAVE & CONTINUE                                                                                                    |

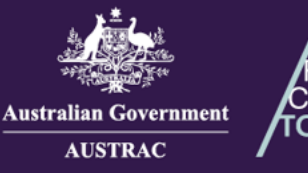

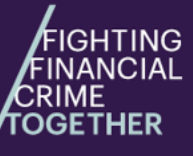

Quick Reference Guide: **How to Enrol a Business** (ATRC1001E)

- 8. On the declaration page:
  - a) If you agree with the declaration check the **I agree** box.
  - b) If you want to print or save a copy of your form, select **PRINT AS DRAFT** (only available after checking the **I agree** box).
  - c) When you are ready to submit your form, click **SUBMIT** (only available after checking the **I agree** box).

| ••• Declaration and submit | Type address to start search                                                                                                    |  |
|----------------------------|----------------------------------------------------------------------------------------------------|--|
|                            | Enter address manually                                                                                                    |  |
|                            | Selected address<br>3 MARKET STREET, TORONTO, ON, CANADA, SYDNEY NSW 2000, AUSTRALIA                                                 |  |
|                            |                                                                                                    |  |
|                            | I declare that:                                                                                                    |  |
|                            | I am authorised to complete this application on behalf of the business.                                                              |  |
|                            | The information provided in this application is true, accurate and complete.                                                         |  |
|                            | I understand criminal or civil penalties may apply for giving false or misleading information, or for failing to supply information. |  |
|                            | I have read and understood all the information outlined in the Introduction page.                                                    |  |
|                            | a) 🗖 I agree                                                                                                    |  |
|                            | BACK b)                                                                                                    |  |

9. Your receipt number is displayed which you can quote for any enquiries about your submission form. Click **DOWNLOAD RECEIPT** to download and save a copy of your submitted form for your records.

| Application Received                                                                                                |  |
|----------------------------------------------------------------------------------------------------|--|
| Thank you JOHN CITIZEN, your submission has been received for JOHN CITIZEN PTY LTD on 01/01/2025 12:00 UTC 10:00.   |  |
| Your receipt number is ATRC1001E-ABCDEF-123456.                                                                     |  |
| Please quote the receipt number when enquiring about your submission.                                               |  |
| If you would like to download a PDF copy of your submitted application for your records, click on the button below. |  |
|                                                                                                    |  |

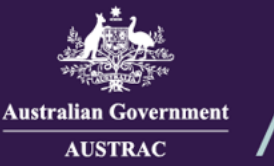

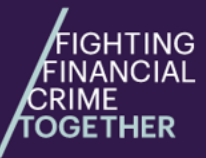

- 10. You will receive a submission confirmation email from <u>contact@austrac.gov.au</u> that contains your receipt number, submission date and time, and a link to download your submitted form.
- Your AUSTRAC Online account login details will be sent to you via email. You can now log in to AO
  using this link: <u>https://online.austrac.gov.au</u> to undertake any other tasks referring to the other quick
  reference guides if required.
- Switch back to the browser tab containing AO and continue to undertake any tasks or click Log Off to log out.

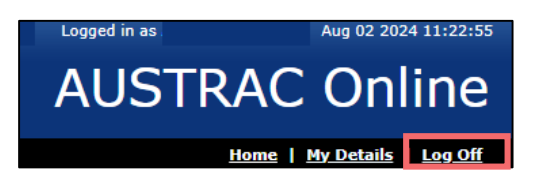

### Enrolling a business for existing AUSTRAC Online (AO) users

If you start or buy a new business with a different ABN to your existing business(es), and provide designated services, you must enrol it separately with AUSTRAC through your existing AUSTRAC Online account.

1. Navigate to <u>https://online.austrac.gov.au</u> and log in with your username and password.

| Australian Government<br>Australian Transaction Reports<br>and Analysis Centre                                                                                                    | AUSTRAC Online                                                                                                    |  |
|----------------------------------------------------------------------------------------------------|----------------------------------------------------------------------------------------------------|--|
| User Name                                                                                                    | If you are unable to log in, reset your password<br>using the 'Forgot your password?' link. Wait 5<br>minutes then try logging on again. |  |
| Password                                                                                                    | If you experience further difficulties, call or email the AUSTRAC Contact Centre for assistance.                                         |  |
| LOG IN                                                                                                    | New businesses<br>sign up                                                                                                    |  |
| Forgot your password? Terms of Use                                                                                                    |                                                                                                    |  |
| If you require assistance, please contact the AUSTINAC Contect Center on email: action(28autos).contact<br>Phy entrify Australia (13:00 10) 127 - Phi (Seemanolond) + 131 5960 0056<br>If you read a bandiation in other paide AUSTINAC, bandiation and Australia Section and Australia Section and AUSTINAC on 1300 101 107<br>If a contact allowation abused AUSTINAC, bandiate and the Australia Section and Australia Australia Austr |                                                                                                    |  |
| Commonwealth of Australia AUSTRAC 2008<br>AUSTRAC   Copyright   Privacy: Policy   Disclaimer                                                                                                    |                                                                                                    |  |

2. The 'select business' screen will appear if you are a user for more than one business. Select any business to proceed.

| Please select your Business  |   |                  |
|------------------------------|---|------------------|
| Business Name                | • | Enrolment Status |
| JOHN CITIZEN PTY LTD         |   | On the roll      |
| JOHN CITIZEN SECOND BUSINESS |   | On the roll      |
| JOHN CITIZEN THIRD BUSINESS  |   | On the roll      |
| JOHN CITIZEN FOURTH BUSINESS |   | On the roll      |

Email: contact@austrac.gov.au

International: +61 299500055 (international charges may apply)

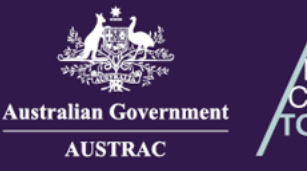

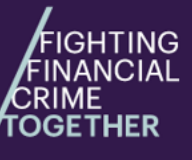

# Quick Reference Guide: How to Enrol a Business

(ATRC1001E)

3. Click on + symbol next to My Business.

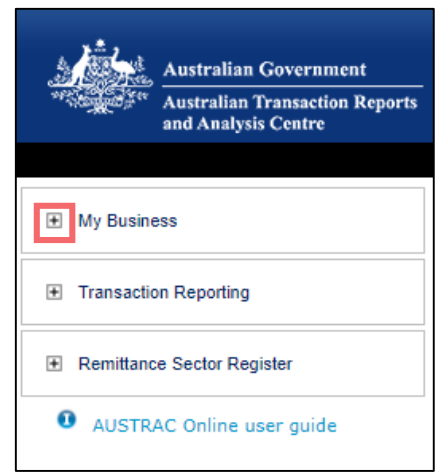

4. Click Add a new Business.

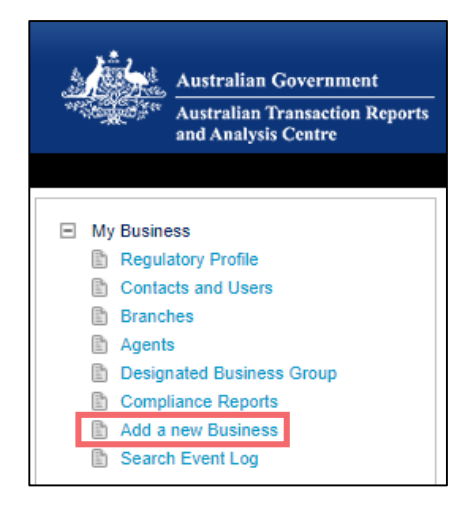

#### 5. Click OPEN the Business profile form (ATRC1001E).

| Add Busin  | ness                                                                                                    |
|------------|----------------------------------------------------------------------------------------------------|
| To add a n | new business please download and complete the AUSTRAC business profile form.                                                                                                  |
| The AUSTR  | RAC business profile form will be pre-populated with your details as the primary contact for the business. The form includes a button to allow you to submit the form online. |
| HTML       | OPEN<br>the business profile form (ATRC1001E)                                                                                                    |

- 6. Proceed with completing the form by following steps 6-12 on pages 4 to 6.
- 7. Switch back to the browser tab containing AO and continue to undertake any tasks or click Log Off to log out.

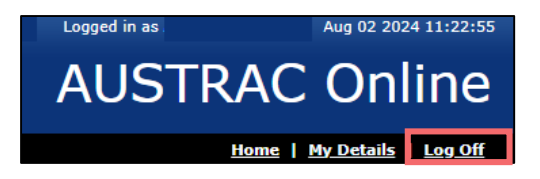